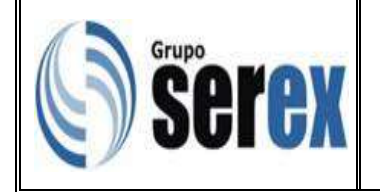

## Objetivo

Establecer las instrucciones de trabajo a seguir para gestionar de manera eficiente las contabilizaciones y transferencias al módulo de Contabilidad en el Sistema Integrado manejado por la empresa, con el fin de garantizar una información veraz y oportuna.

### Alcance

Lo indicado en el presente procedimiento abarca desde ingresar al módulo de contabilidad en el sistema Orbis, hasta ejecutar el registro de la cuenta transferida en contabilidad.

### Normas generales

• Todos los módulos deben estar contabilizados por sucursal.

### Descripción de Actividades

### 1. Verificación de las contabilizaciones:

• Ingresar al sistema Orbis y seleccionar la pestaña Módulos/Contabilidad.

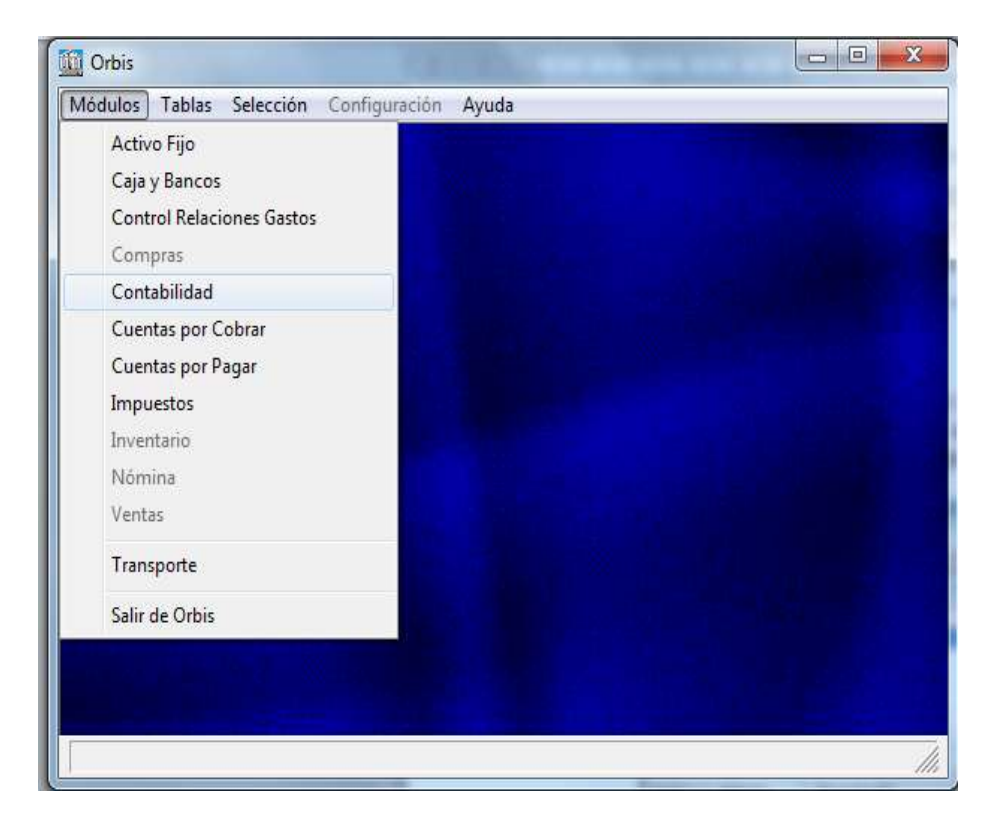

| Elaborado por:                        | Revisado por:         | Aprobado por:           |
|---------------------------------------|-----------------------|-------------------------|
| Analista de Desarrollo Organizacional | Líder de Contabilidad | Gerente de Contabilidad |

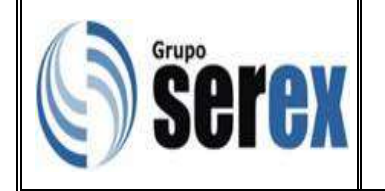

• Ingresar en Tablas/Transferencias.

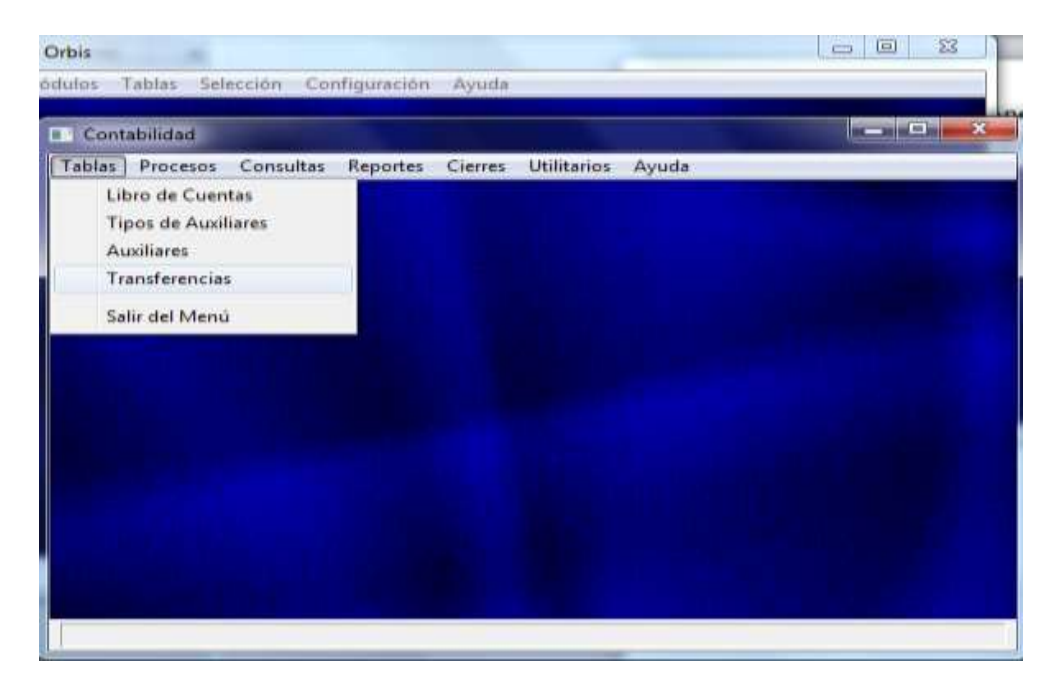

• Seleccionar la pestaña Mantenimiento de transferencias contables, escoger el módulo a contabilizar y dar clic en "Aceptar".

| Sele  | cción de Módulos                                                           | •  | × | <b>N</b>             |
|-------|----------------------------------------------------------------------------|----|---|----------------------|
| Módu  | lo Descripción                                                             | CG |   | Débito               |
| AF    | Activos Fijos                                                              | Sí |   |                      |
| BA    | Caja y Bancos                                                              | Sí |   |                      |
| сс    | Cuentas por Cobrar                                                         | Sí |   |                      |
| CG    | Contabilidad General                                                       | No |   | •                    |
| со    | Compras                                                                    | Sí |   |                      |
| СР    | Cuentas por Pagar                                                          | Sí |   |                      |
| м     | Impuestos                                                                  | Sí | + | ripcion transferenci |
| Orden | : • Módulo          Descripción<br>Localizar <u>A</u> ceptar <u>S</u> alir |    |   |                      |

| Elaborado por:                        | Revisado por:         | Aprobado por:           |
|---------------------------------------|-----------------------|-------------------------|
| Analista de Desarrollo Organizacional | Líder de Contabilidad | Gerente de Contabilidad |

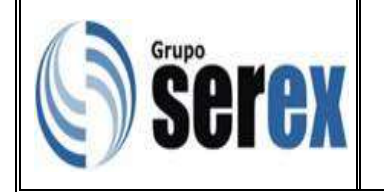

• Seleccionar el movimiento a transferir.

| Mantenimiento de Transfe                                      | Mantenimiento de Transferencias Contables |                    |        |                       |  |  |  |
|---------------------------------------------------------------|-------------------------------------------|--------------------|--------|-----------------------|--|--|--|
| Incluir Modificar Consultar Localizar Eliminar Imprimir Salir |                                           |                    |        |                       |  |  |  |
| Módulo: CP 🗾 Cuentas por Pagar                                |                                           |                    |        |                       |  |  |  |
| Transferencias                                                |                                           |                    |        |                       |  |  |  |
| Referencia Lín                                                | eas Descripo                              | ción               |        | Débito 🔺              |  |  |  |
| CP-26/10/2015_1                                               | 7 Movimien                                | nto CxP al 26/10   | /2015  | 32.331,00             |  |  |  |
| CP-26/10/2015_2                                               | 7 Movimien                                | nto CxP al 26/10   | /2015  | 16.239,56             |  |  |  |
| CP-26/10/2015_3                                               | 10 Movimien                               | nto CxP al 26/10   | /2015  | 138.030,75            |  |  |  |
| CP-26/10/2015_4                                               | 7 Movimier                                | nto CxP al 26/10   | /2015  | 16.211,90 👻           |  |  |  |
| •                                                             |                                           |                    |        | 4                     |  |  |  |
|                                                               | Detalles de la Transferencia              |                    |        |                       |  |  |  |
| Lín Cta Contable                                              | Aux.Conta.                                | . TD Documento     | Descr  | ipción transferenci 🔺 |  |  |  |
| 1 1 06 02 0 01                                                |                                           | FA PLGB00008095    | BOLIV  | ARIANA DE PUERTOS (   |  |  |  |
| 2 1 06 02 007                                                 |                                           | FA PLGB00008095    | FA-PL  | GB00008095 BOLIVARI   |  |  |  |
| 3 1 06 02 008                                                 |                                           | FA PLGB00008095    | FA-PL  | GB00008095 BOLIVARI   |  |  |  |
| 4 201 02 001                                                  | 0005153                                   | FA PLGB00008095    | Factu  | ra No. PLGB00008095   |  |  |  |
|                                                               |                                           |                    |        | · ·                   |  |  |  |
|                                                               |                                           |                    |        | 4                     |  |  |  |
| Incluir                                                       | Modificar Co                              | onsultar Localizar | Elimir | nar Salir             |  |  |  |

# 2. Transferencia al módulo de contabilidad

• Ingresar en el módulo Procesos/Comprobantes/Mantenimiento.

|        | abilidad |           |          |         |             |                                                                                                    |                                                                                                    |
|--------|----------|-----------|----------|---------|-------------|----------------------------------------------------------------------------------------------------|----------------------------------------------------------------------------------------------------|
| Tablas | Procesos | Consultas | Reportes | Cierres | Utilitarios | Ayuda                                                                                                    |                                                                                                    |
|        | Com      | probantes | +        | Manter  | nimiento    |                                                                                                    |                                                                                                    |
|        |          | 311215    |          | Impresi | ión         |                                                                                                    |                                                                                                    |
|        |          |           | 12       |         |             |                                                                                                    |                                                                                                    |
|        |          |           |          |         |             |                                                                                                    |                                                                                                    |
|        |          |           |          |         |             |                                                                                                    |                                                                                                    |
|        |          |           |          |         |             |                                                                                                    |                                                                                                    |
|        |          |           |          |         |             |                                                                                                    |                                                                                                    |
|        |          |           |          |         |             |                                                                                                    |                                                                                                    |
|        |          |           |          |         |             |                                                                                                    |                                                                                                    |
|        |          |           |          |         |             |                                                                                                    |                                                                                                    |
|        |          |           |          |         |             |                                                                                                    |                                                                                                    |
|        |          |           |          |         |             |                                                                                                    |                                                                                                    |
|        |          |           |          |         |             |                                                                                                    |                                                                                                    |
|        |          |           |          |         |             |                                                                                                    |                                                                                                    |
|        |          |           |          |         |             |                                                                                                    |                                                                                                    |
|        |          |           |          |         |             |                                                                                                    |                                                                                                    |
|        |          |           |          |         |             | and the second second sec | the second second second second second second second second second second second second second second second s |

| Elaborado por:                        | Revisado por:         | Aprobado por:           |
|---------------------------------------|-----------------------|-------------------------|
| Analista de Desarrollo Organizacional | Líder de Contabilidad | Gerente de Contabilidad |

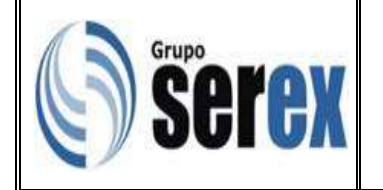

• Indicar el mes y año de las contabilizaciones a transferir y dar clic en "Incluir".

| 💽 Man   | tenin                                                | iento de Comprobantes Contables                     |                   |  |  |
|---------|------------------------------------------------------|-----------------------------------------------------|-------------------|--|--|
| Incluir | Mo                                                   | dificar Consultar Localizar Eliminar Imprimir Salir |                   |  |  |
| ŀ       | Ales:                                                | Octubre  Año: 2015  Tipo: Nor                       | mal 👻             |  |  |
|         |                                                      |                                                     |                   |  |  |
| Cmpb    | Día                                                  | Concepto                                            | D ^               |  |  |
| 0001    | 1                                                    | REINTEGROS AL 01/10/2015                            | 10.3 <sub>E</sub> |  |  |
| 0002    | 1                                                    | CUENTAS POR PAGAR AL 01/10/2015                     | 52.0              |  |  |
| 0003    | 2                                                    | REINTEGROS AL 02/10/2015                            | 12.1              |  |  |
| 0004    | 2                                                    | CUENTAS POR PAGAR AL 02/10/2015                     | 15.0              |  |  |
| 0005    | 5                                                    | CUENTAS POR PAGAR AL 05/10/2015                     | 48.5              |  |  |
| 0006    | 5                                                    | REINTEGROS AL 05/10/2015                            | 18.0              |  |  |
| 0007    | 6                                                    | CUENTAS POR PAGAR AL 06/10/2015                     | 92.6              |  |  |
| 0008    | 6                                                    | REINTEGROS AL 06/10/2015                            | 1.6               |  |  |
| 0009    | 13                                                   | CUENTAS POR PAGAR AL 13/10/2015                     | 391.6             |  |  |
| 0010    | 5                                                    | Nóm. NE Sem 41/2015                                 | 9.5               |  |  |
| 0011    | 5                                                    | Nóm. NS Nomina Semana 41/2015                       | 27.9              |  |  |
| 0012    | 5                                                    | Nóm. NS Nom. Variac. Sem 41/2015                    | 21.7              |  |  |
| 0013    | 13                                                   | CAJA M/N BLESSING SW AL 13/10/2015                  | 20.6              |  |  |
| •       |                                                      |                                                     | 4                 |  |  |
|         | Incluir Modificar Consultar Localizar Eliminar Salir |                                                     |                   |  |  |
| Ingres  | sar d                                                | atos o presionar ESC para finalizar.                |                   |  |  |

• Indicar el concepto de las contabilizaciones a transferir y dar clic en "Importar"

| Cor      | nprobante<br>Número: | e Con<br>003 | itable :<br>37  | Mo  | dificación<br>Octubre, 2 | 015                    |                | Día: 23 |       | Nomage          |                   | x        |
|----------|----------------------|--------------|-----------------|-----|--------------------------|------------------------|----------------|---------|-------|-----------------|-------------------|----------|
| Co<br>Dé | oncepto:<br>b.: 0,00 | lcu<br>a     | ENTA            | S P | OR PAGAR<br>Cré          | AL 23/10/2<br>d.: 0,00 | 015            |         | Dif.: | 0,00            |                   |          |
| Po       | r lí <u>n</u> ea     | Po           | r Cuer          | nta |                          |                        |                |         |       | <u>A</u> cepta  | r <u>C</u> anc    | elar     |
|          |                      |              |                 |     |                          | Det                    | alles          |         |       |                 |                   |          |
| Línea    | Cuenta               |              | Aux             | TD  | Documento                | Detalle                |                |         |       | Débito          | o C               | Crédit 🛛 |
|          |                      |              |                 | -   |                          |                        |                |         |       |                 |                   | -        |
|          |                      |              |                 |     |                          |                        |                |         |       |                 |                   |          |
|          |                      |              |                 |     |                          |                        |                |         |       |                 |                   |          |
|          |                      |              |                 |     |                          |                        |                |         |       |                 |                   |          |
|          |                      |              |                 | -   |                          |                        |                |         |       |                 |                   |          |
|          |                      |              |                 |     |                          |                        |                |         |       |                 |                   |          |
|          |                      |              |                 |     |                          |                        |                |         |       |                 |                   | -        |
| •        |                      |              |                 |     |                          |                        | ,              |         |       |                 |                   | •        |
|          | Incluir              | N            | <u>A</u> odifia | car | Con <u>s</u> ultar       | Localizar              | <u>E</u> limin | ar Impo | rtar  | C <u>o</u> piar | lmp <u>r</u> imir |          |

| Elaborado por:                        | Revisado por:         | Aprobado por:           |
|---------------------------------------|-----------------------|-------------------------|
| Analista de Desarrollo Organizacional | Líder de Contabilidad | Gerente de Contabilidad |

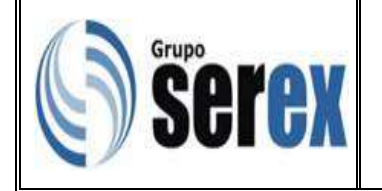

• Verificar la transferencia al módulo de Contabilidad y dar clic en "Salir".

**Nota:** el asterisco indica que se ha realizado la importación de la cuenta al módulo de contabilidad.

| Ok Bafaranet s  | L fasse Describert for |            | 0.4bit   |
|-----------------|------------------------|------------|----------|
| a cp.93/10/2015 | 20 Hout planta Cat 11  | 3975879815 | Peure    |
| EP-26/18/2815   | 7 Movimiento CxP al    | 26/18/2815 | 16.267.5 |
| CP-26/10/2015.1 | 7 Movimiento CSP al    | 26/18/2815 | 32.534.4 |
| CP-26/18/2815.2 | 7 Hovimiento CxP al    | 26/18/2815 | 16.183.4 |
| CP-26/10/2015.3 | 7 Movimiento CxP al    | 26/18/2815 | 16.183.4 |
| CP-26/10/2015.4 | 7 Hovimiento CxP al    | 26/18/2815 | 16.183.4 |
| CP-26/10/2015.5 | 7 Movimiento CxP al    | 26/18/2815 | 16.183.4 |
| CP-26/10/2015.6 | 7 Movimiento CxP al    | 26/10/2015 | 16.183,4 |
| CP-26/10/2015.7 | 7 Movimiento CxP al    | 26/10/2015 | 16.165,4 |
| CP-26/10/2015.8 | 7 Movimiento CxP al    | 26/18/2815 | 16.211,9 |
| * G             |                        |            |          |
| Registras: 1    | Lineas: 20             |            |          |

• Registrar la transferencia realizada en los módulos del sistema que corresponda y dar click en "Aceptar".

| 1 Seler | cción de Módulos         | . 🗆 🛋 |            | Déhit    |
|---------|--------------------------|-------|------------|----------|
|         |                          | laal  | 1/2015     | 11.257,2 |
| Modu    | llo Descripción          | CG    | 8/2015     | 16.267,2 |
| AF      | Activos Fijos            | Si    | 8/2015     | 32.534,4 |
| BA      | Caja y Bancos            | Si    | 8/2815     | 16.183,4 |
| CC      | Cuentas por Cobrar       | Sí    | 8/2815     | 16.183,4 |
| CG      | Contabilidad General     | No    | 0/2015     | 16.183,4 |
| CO      | Compras                  | Sí    | 0/2015     | 16.183,4 |
| CP      | Cuentas por Pagar        | Si    | 0/2015     | 16.183,4 |
| IM      | Impuestos                | Si    | 0/2015     | 16.165,4 |
| -       |                          | 1.15  | 8/2015     | 16.211,9 |
| Drden   | c 🕫 Módulo 🔿 Descripción |       | Dit.: 8,88 |          |

| Elaborado por:                        | Revisado por:         | Aprobado por:           |
|---------------------------------------|-----------------------|-------------------------|
| Analista de Desarrollo Organizacional | Líder de Contabilidad | Gerente de Contabilidad |

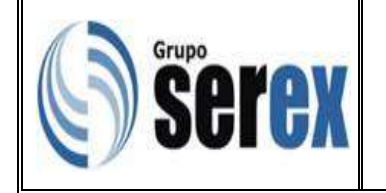

• Dar doble clic sobre la cuenta transferida para ejecutar el Registro en el módulo de contabilidad y dar clic en "Procesar".

| Ok   | Referencia      | Líneas Descripción             | Débit    |
|------|-----------------|--------------------------------|----------|
|      | CP-23/18/2015   | 28Hovimiento Car al 22/10/2015 | 11.257.2 |
|      | CP-26/18/2815   | 7 Movimiento CxP al 26/18/2015 | 16.267,2 |
|      | CP-26/18/2815.1 | 7 Movimiento CxP al 26/10/2015 | 32.534,4 |
|      | CP-26/18/2015.2 | 7 Movimiento CxP al 26/18/2015 | 16.183,4 |
|      | CP-26/18/2815.3 | 7 Movimiento CxP al 26/18/2015 | 16.183,4 |
|      | CP-26/18/2815.4 | 7 Movimiento CxP al 26/18/2015 | 16.183,4 |
|      | CP-26/10/2015.5 | 7 Movimiento CxP al 26/18/2015 | 16.183,4 |
|      | CP-26/18/2815.6 | 7 Movimiento CxP al 26/10/2015 | 16.183,4 |
|      | CP-26/18/2815.7 | 7 Movimiento CxP al 26/18/2015 | 16.165.4 |
|      | CP-26/18/2015.8 | 7 Movimiento CxP al 26/18/2015 | 16.211,9 |
| 1    | G               |                                | +        |
|      | Registros: 1    | Lineas: 20                     |          |
| 164. | 11.257.25       | Créd : 11.257.25 Dit : 8.80    | 0        |

| Elaborado por:                        | Revisado por:         | Aprobado por:           |
|---------------------------------------|-----------------------|-------------------------|
| Analista de Desarrollo Organizacional | Líder de Contabilidad | Gerente de Contabilidad |